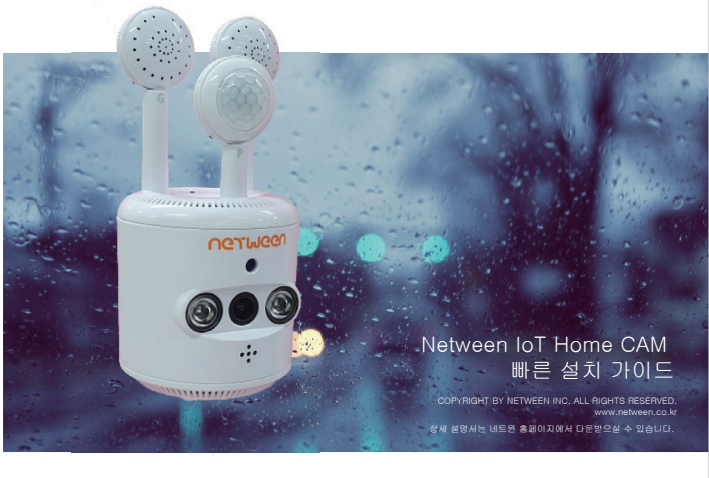

## UGJIMGGU

- 1. 제품 구성
- 2. 제품 준비
- 3. 스마트폰 앱 설치
- 4. 제품 등록 : 마스터 (관리자) 용 등록
- 5. 카메라 사용자 공유
- 6. 센서알람 등록

#### 1. 제품 구성

구매 후 아래의 제품 구성을 확인하여 주십시오.

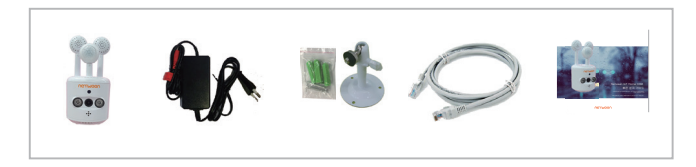

### 2. 제품준비

# 1

IoT홈캠 본체에 전원을 연결하십시오. 전원이 연결되면 부팅을 진행합니다.

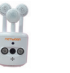

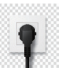

\*네트윈 IoT홈캠은 유/무선을 모두 지원합니다. 유선으로 사용 하실경우는 오른쪽의 사진과 같이 인터넷 선도 함께 연결해주십시오.

#### 2

부팅은 약 1분이 소요됩니다. 1분후 본체 뒷면에 있는 리셋버튼을 10초간 눌러주면 초기화 됩니다.

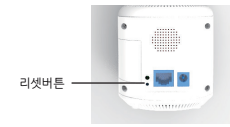

'뚜르릉~' 소리가 날때까지 누르세요

#### 3. 스마트폰 앱 설치

▶ 구글 플레이스토어 (Google Play - 안드로이드 사용자) 에서 'IoT 홈캠'을 검색하시면 제품 구동 프로그램을 설치 할 수 있습니다.

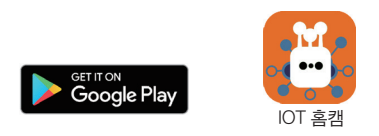

설치가 끝나면 스마트 폰 바탕화면에 위의 그림과 같은 IoT 홍캠 앱 아이콘이 생성 됩니다. 이제 제품을 등록할 준비가 되었습니다. 다음 페이지로 넘어가 등록을 시작해 주십시오.

# 4. 제품 등록 : 마스터 (관리자)용 등록

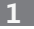

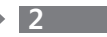

IOT홈캠에 전원을 입력하고 뒷편에 있는 랜포트에 랜선 을 공유기와 연결합니다.

스마트폰을 IOT홈캠이 연결되어 있는 공유기에 WiFi 접속을 합니다.

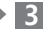

App을 실행합니다. '설치'를 누릅니다.

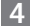

설치하는 카메라의 이름을 입력합니다. 예) 사무실, 공장, 창고...

..... 공유기

IOT홍캠

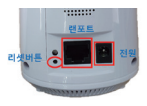

\* 이미 등록된 제품을 재등록 할경우 뒷면의 리셋버튼을 누르고 있으면 '뚜르룽~ '소리가 답니다.

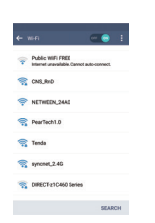

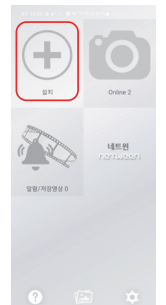

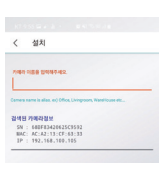

※ 카메라정보가 보이지 않을경우

제품뒷면의 리셋버튼을 10초동안 소리가 날때 까지 누른 후 다시 시도합니다.

스마트폰이 카메라와 동일한 공유기에 연결되어 있는지 확인합니다.

# 5. 제품 등록 : 마스터 (관리자)용 등록 6

# 5

아래와 같이 새로운 카메라 리스트가 만들어집니다.

영상과함께 카메라에 부착된 센서의 정보를 함께 확인 가능합니다.

[센서정보]

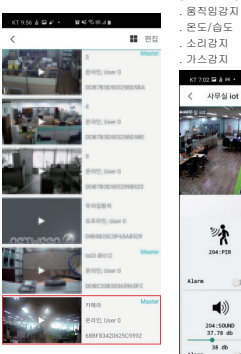

| 가스김                      | 지              |                    |                        |
|--------------------------|----------------|--------------------|------------------------|
| < 사                      | 무실 iot         | K 50.44            | Ţ                      |
|                          |                |                    |                        |
| 20                       | *              | 204                | 1: TEMP<br>: / 34, 76% |
| Alarm                    |                | Alarm              |                        |
| 204<br>37.<br>3<br>Alarm | SOUND<br>78 db | 20<br>54.<br>Alarm | 4:GAS<br>60 ppm        |
|                          |                |                    |                        |

# 6. 카메라 사용자 공유

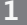

영상보기 화면 상단의 화살표를 누르면 영상을 가족에게 카톡을 통해 공유가 가능합니다.

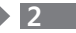

카톡을 선택한 후 공유할 사람을 지정하면 아래와 같은 메세지가 전달 됩니다.

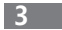

카톡을 받은 사람은 받은 메세지를 클릭하면 자동 으로 앱이 실행되면서 서브 등록이 됩니다.

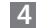

등록된 리스트를 클릭 하면 메인사용자에게 승인을 요청하며, 한번 만 승인을 받으면 영상 을 계속 볼 수 있습니다

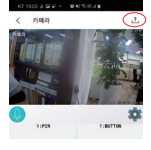

| < JSL            | peba                               |                                             | đ.                                          |
|------------------|------------------------------------|---------------------------------------------|---------------------------------------------|
| OSL peta         | -                                  |                                             | T                                           |
| (E) 488          | 5 9MB 991                          | 849.                                        |                                             |
| ()<br>Out & Dark | 주변 사람들의 다<br>해당 다마이스의<br>커지 있는지 확인 | 바리스의 바리지 (<br>바린 성원장에서 (<br>바세요, <b>도움일</b> | 899 \$ \$200.<br>Solik Brane <sup>3</sup> } |
| NER.             | R                                  | CMS<br>CMS<br>CMS                           | 0+8                                         |
| <b>83 69</b>     | <b>1</b><br>N4                     |                                             |                                             |
| -                | -                                  | -                                           | -                                           |

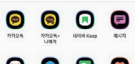

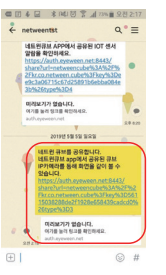

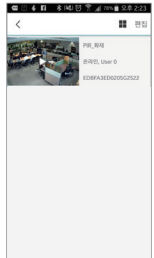

카메라등록시 4종의 센서는 자동등록됩니다.

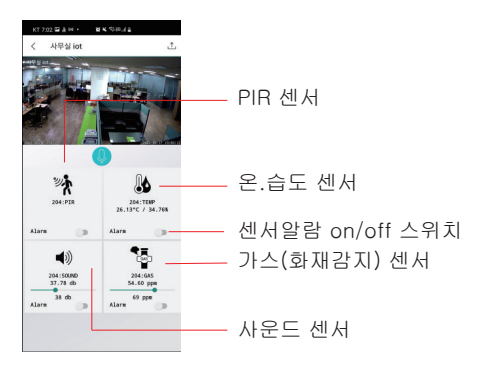

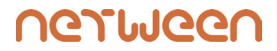

Presentation by Netween Inc.

www.netween.co.kr